附件1:

## 补考名单统计、确认

## 和成绩录人教师维护流程

一、补考名单统计

【操作路径】新教务管理系统→考务管理→补考管理→补考名 单统计→选择开课学院→查询→导出

二、补考名单确认

【操作路径】新教务管理系统→考务管理→补考管理→补考名 单处理→选择开课学院→查询→确认

| 的应用                                                                                         |                           |                                                                | ¢<br>;;;;;;;;;;;;;;;;;;;;;;;;;;;;;;;;;;;; | B                                     | <b>宋丽平</b><br>教务处<br>副教授                                                                     | 系統设置           教务         考场信息           考试任务           补考管理           毕业补考           监考管理           学院性*** | ·<br>设置<br>数据<br>》<br>管理<br>》<br>管理<br>》<br>注<br>注<br>世<br>地<br>制 | 补考确认控             补考名单统               补考名单处               补考名单处             补考名单处 | 制计理理             |
|---------------------------------------------------------------------------------------------|---------------------------|----------------------------------------------------------------|-------------------------------------------|---------------------------------------|----------------------------------------------------------------------------------------------|----------------------------------------------------------------------------------------------------|-------------------------------------------------------------------|-----------------------------------------------------------------------------------|------------------|
| 9应用                                                                                         |                           |                                                                | р<br>Ţ                                    | E CONTRACTOR                          | <b>宋丽平</b><br>赦务处<br>副教授                                                                     | 教务: 考场信息<br>考试基础<br>考试工务<br>补考管理<br>毕业补考<br>监考管理<br>考试查询<br>学院性***                                          | 设置<br>数据<br>管理<br>管理<br>管理<br>》                                   | 补考确认控<br>补考名单统<br>补考名单处<br>补考课程处                                                  | 制计理理             |
|                                                                                             |                           |                                                                | 课表                                        | E<br>E                                | <b>教务处</b><br>副教授                                                                            | 考试基础<br>考试任务<br>补考管理<br>毕业补考<br>监考管理<br>考试查询                                                                | 数据<br>管理<br>管理<br>管理                                              | 补考确认控<br>补考名单统<br>补考名单处<br>补考课程处                                                  | 制<br>计<br>理      |
|                                                                                             |                           |                                                                | 课表                                        | e e e e e e e e e e e e e e e e e e e | 副教授                                                                                          | 考试任务<br>补考管理<br>毕业补考<br>监考管理<br>考试查询                                                                        | 管理<br>管理<br>管理<br>加<br>控制                                         | 补考确认控<br>补考名单统<br>补考名单处<br>补考课程处                                                  | 制<br>计<br>理      |
|                                                                                             |                           |                                                                | 课表                                        |                                       |                                                                                              | 补考管理<br>毕业补考<br>监考管理<br>考试查问                                                                                |                                                                   | 补考确认控<br>补考名单统<br>补考名单处<br>补考课程处                                                  | 制<br>计<br>理<br>理 |
|                                                                                             |                           |                                                                | 课表                                        | me                                    |                                                                                              | 料~3 管理<br>毕业补考<br>监考管理<br>考试查询                                                                              | ·管理                                                               | 补考 4 单 统<br>补考 名 单 统<br>补考 名 单 处<br>补考 课程 处                                       | い<br>理<br>理      |
|                                                                                             |                           |                                                                | 课表                                        | ι.                                    |                                                                                              | 毕业和考<br>监考管理<br>考试查询                                                                                        |                                                                   | 补考召单统<br>补考名单处<br>补考课程处                                                           | 理<br>理           |
|                                                                                             |                           |                                                                | 课表                                        | ŧ                                     |                                                                                              | 出考官理<br>考试查询                                                                                                | 控制                                                                | 补考名单处补考课程处                                                                        | 埋<br>理           |
|                                                                                             |                           |                                                                | 课表                                        | ž                                     |                                                                                              | 考试查询                                                                                                    | 控制                                                                | 补考课程处                                                                             | 理                |
|                                                                                             |                           |                                                                |                                           |                                       |                                                                                              | ~~~~                                                                                                    |                                                                   |                                                                                   | _                |
|                                                                                             |                           |                                                                |                                           |                                       |                                                                                              | 子阮排考                                                                                                    | 时间控制                                                              |                                                                                   |                  |
|                                                                                             |                           |                                                                |                                           |                                       |                                                                                              | 集中排考                                                                                                    | 管理                                                                |                                                                                   |                  |
|                                                                                             |                           |                                                                |                                           |                                       |                                                                                              | 分散排考                                                                                                    | 管理                                                                |                                                                                   |                  |
|                                                                                             |                           |                                                                |                                           |                                       |                                                                                              | 自动排考                                                                                                    |                                                                   |                                                                                   |                  |
|                                                                                             |                           |                                                                |                                           |                                       |                                                                                              | 排考名单                                                                                                    | 管理                                                                |                                                                                   |                  |
|                                                                                             |                           |                                                                |                                           |                                       |                                                                                              | 考试备注                                                                                                    | 管理                                                                |                                                                                   |                  |
|                                                                                             |                           |                                                                |                                           |                                       |                                                                                              | 考务信息                                                                                                    | 査询 ▶                                                              |                                                                                   |                  |
| 补考名单处理                                                                                      |                           |                                                                |                                           |                                       |                                                                                              |                                                                                                    |                                                                   | ◆浴園◆湯                                                                             | NA <b>Z</b> 98   |
| <b>补考学年</b> 2022                                                                            | 2-2023                    | · 补考学期                                                         | 2                                         | ¥                                     | 正考学年 全音                                                                                      | β +                                                                                                    | 正考学期                                                              | 全部                                                                                | Ŧ                |
| 轮次 1                                                                                        |                           | * 补考校区                                                         | 全部                                        | ¥                                     | 开课学院 材料                                                                                      | ·工程学院 *                                                                                                    | 课程类别                                                              | 全部                                                                                | v                |
|                                                                                             |                           |                                                                | 448                                       |                                       |                                                                                              | g]                                                                                                    |                                                                   |                                                                                   |                  |
| 课程性质                                                                                        | 5                         | 考试方式                                                           | ΞAP                                       | Ŧ                                     | 考核方式                                                                                         | P Y                                                                                                    | 课程                                                                | Low HETC的 認名称 開閉                                                                  | 查询               |
| 课程性质         全部           任课教师         技数                                                   | \$<br>攻工号或名称標糊查询          | 考试方式 学院                                                        | 全部                                        | v<br>v                                | 考核方式 主命                                                                                      | β γ                                                                                                    | 保住                                                                | 全部                                                                                | 查询<br>•          |
| 课程性质         全部           任课教师         拉款           班级         全部                           | \$<br>处工号或名称模糊查询<br>\$    | , 考试方式<br>学稿<br>, 学生                                           | エポ<br>全部<br>技学号或姓名模糊查询                    | *                                     | 考核万式 主。<br>年级 全音<br>原考试性质 全音                                                                 | ρ • •<br>δ • •<br>δ • •                                                                                     | 课程<br>专业<br>成绩备注                                                  | 全部                                                                                | 查词<br>•          |
| 课程性质         全部           任课教师         运参           班级         全部           确认状态         全部 | 5<br>处工号或名称模煳查询<br>5<br>5 | <ul> <li>考試方式</li> <li>学院</li> <li>学生</li> <li>考试性质</li> </ul> | 王 <sup>向</sup><br>全部<br>按学号或姓名模糊查询<br>全部  | *<br>*<br>}                           | 考核方式         主命           年级         全部           原考试性质         全部           考试器注         全部 | ρ v<br>β v<br>β v<br>δ v                                                                                    | 课程<br>专业<br>成绩备注<br>学生标记                                          | 15:184817-0488-25 8748848<br>全部<br>全部                                             | 查询<br>▼<br>▼     |

注: 补考数据与二级学院核实无误后全部提交"补考确认"

|   | +644      |      |           |      |            | H State | a handle |         |            |            |      |       |       |     |      | Mila Sella |      |         |            |
|---|-----------|------|-----------|------|------------|---------|----------|---------|------------|------------|------|-------|-------|-----|------|------------|------|---------|------------|
|   | 课程性质      | 全部   |           |      | 1          | 考试方式    | 全部       |         | •          | 考核)        | 成    | 全部    |       |     |      | 课程         | 0.92 | 2, 2011 | 2.01       |
|   | 任课教师      |      |           |      |            | 学院      | 全部       |         |            | 4          | 軍级   | 全部    |       | .*  |      | 专业 3       | 20   |         |            |
|   | 班级        | 全部   |           |      |            | 学生      |          |         |            | 原考试        | 10   | 全部    |       | .*  |      | 成績备注       |      |         |            |
|   | 确认状态      | 全部   |           |      | 200        | 考试性质    | 全部       |         |            | 考试者        | 新注   | 全部    |       | ÷   |      | 学生标记       | 語名   |         |            |
|   |           |      |           |      |            |         |          |         |            |            |      |       |       |     |      |            |      |         | <b>±</b> 4 |
|   | 补考学年      | 补考学期 | 正考学年      | 正考学期 | 学号         | 姓名      | 11.24    | 学生标记    | 补考权区       | 开课学院       | 课程   | 代码    | 课程名称  | 学分  | 课程性质 | 荣入成绩教师     | 补考输认 | 考试性质    | 荣入         |
|   | 2022-2023 | 2    | 2022-2023 | 1    | 0101190248 | 3K38    | 男        |         | 唐城 (改計     | 体育部        | 416  | 05    | 体育3   | 1.5 | 必修課  | 際光涛        | 是    | 补考一     |            |
|   |           |      |           | 1    | 0104190121 | 刘祥      | 男        |         | 開城 (82.4   | 体育部        | 416  |       | 体育3   | 1.5 | 必修課  | 豪新岗        | 昰    | **      |            |
|   |           | 2    |           | 1    | 0108190111 | 堀刑      | 男        |         | 満城 (校3     | 体育部        | 416  |       | (43頁3 | 2   | 必修課  | <b>春新岗</b> | 是    | 秋雪一     |            |
|   |           | -2   |           | 1    | 0130210122 | RUNCTE  | 补考确      |         |            |            |      |       |       | 1.5 | 必修課  | 3618       | 是    | ***     |            |
|   |           |      |           | 1    | 0130210137 | 主玄岳     | 11 3 49  | e.)     |            |            |      |       |       | 1.5 | 必修課  | 強伟         | Æ    | 补助一     |            |
| 2 |           | 2    |           | 1    | 0130210140 | 都被要     |          | "ahil E | 建设         |            |      | *     |       | 1.5 | 必律課  | <b>张伟</b>  | 是    | ***     |            |
| 2 |           | 2    |           | .1   | 0130210141 | 藝绘版     |          |         |            |            |      |       |       | 1.5 | 必修課  | 教件         | 是    | 计有一     |            |
|   |           | 2    |           | 1    | 0130210142 | 統信轩     |          |         |            |            | 2 8  |       | * 18  | 1.5 | 必修課  | 致伟         | 昰    | 补助一     |            |
| 2 |           | 2    |           | 1    | 0130210232 | ±₩.     |          |         |            |            | -    | B477E | 20.00 | 1.5 | 必修課  | 陈光涛        | 是    | 补考一     |            |
| 2 |           |      |           | - 3  | 0130210239 | 张登晖     | 男        |         | 增城 (824    | 体育部        | 4.16 |       | 体開3   | 1.5 | 必修課  | 開兴6時       | 문    | **      |            |
|   |           | 2    |           | 1    | 0130210305 | 樊晟阳     | 男        |         | 调城 (校4     | 体育部        | 416  |       | 体育3   | 1.5 | 必修课  | 1039       | 是    | 补考一     |            |
| 2 |           | 2    |           | 1    | 0130210306 | 村佳华     | 男        |         | 渭城 (校3     | 体育部        | 416  |       | (4)育3 | 1.5 | 必修課  | 起發         | 是    | 补考一     |            |
| 2 |           | -2   |           | .1   | 0130210307 | 两里      | 2        |         | 開城 (欧河     | 体理部        | 416  | 05    | 体育3   | 1.5 | 论修课  | 赵静         | 是    | 11-3-   |            |
| 2 |           | 2    |           | 1    | 0130210308 | 25%E    | 刘        |         | 調城 (校3     | 体育部        | 416  | 05    | 体管3   | 1.5 | 必修課  | 200        | 是    | 林雪一     |            |
| 2 |           | 2    |           | 1    | 0130210311 | 建香菇     | 男        |         | 満足 (校3     | 体育部        | 416  | 05    | 体育3   | 15  | 彩標課  | 起静         | 是    | **      |            |
|   |           |      |           |      |            |         |          | (H) (S  | <u></u> #1 | 5页) > 例 15 | ~    |       |       |     |      |            |      | 1 - 15  | 共2         |

三、补考成绩录入教师设置

【操作路径】新教务管理系统→成绩管理→成绩录入设置 管理→补考成绩录入设置→选择开课学院→点击查询→设 置录入教师

说明:

(1)补考成绩录入教师为原任课教师,此处不做设置;

(2)如需多个班级同一门课程设置为同一名补考成绩录入教师,一次选定多条补考记录按流程操作即可。

| 系統管理▼         | 学籍管理▼ | 教学计划管理▼         | 排课管理▼ | 选课管理▼  | 成绩管理·                                                                                       | 考务管理        | 里▼ 师资管理▼                                                                           |                                            |                              |                                       |                                                      |             |               |                    |                      |             |
|---------------|-------|-----------------|-------|--------|---------------------------------------------------------------------------------------------|-------------|------------------------------------------------------------------------------------|--------------------------------------------|------------------------------|---------------------------------------|------------------------------------------------------|-------------|---------------|--------------------|----------------------|-------------|
| 系统管理-<br>我的应用 | 学譜管理▼ | 款学计划管理 <b>-</b> | 排课管理◆ | 选课管理 ♥ | 成绩管理<br>系统设置<br>成绩基础信息<br>成绩过程信息<br>课程过程管理<br>成绩录入设置<br>成绩录入设置<br>成绩录入管理<br>成绩承认管理<br>成绩有管理 |             | ■・ 师资管理・<br>成绩录入设置<br>成绩录入时间设置<br>补考成绩录入设置<br>操考成绩录入设置<br>毕业补考成绩录入设置<br>毕业补考成绩录入设置 | 通知<br>- 【景页】<br>- 【通知】<br>- 【通知】<br>- 【通知】 | 【通知】<br>任课教师<br>任课教师<br>教师申课 | 」期末课<br>市课程考析<br>市课程考析<br>事临时课录<br>校历 | 「握考核成绩录入操作指商 □□□<br>该成绩比例设置<br>成成绩提交后解放申请<br>表调整操作流程 |             |               |                    |                      |             |
|               |       |                 |       |        | 成绩修改管理<br>成绩补录管理<br>成绩查询                                                                    |             | 过程加续求入设置<br>成绩提交返回控制<br>成绩提交返回申请                                                   |                                            | itim                         | 月周星期                                  | 2月<br>12                                             | 2           | 3             | 3月<br>4            | 5                    | 2022<br>6 ( |
|               |       |                 |       |        | 成绩信息管理<br>其它成绩管理                                                                            |             | 成绩提交返回审核<br>成绩正态分布设置                                                               |                                            |                              | =                                     | 20 27<br>21 28<br>22                                 | 1           | 7<br>8        | 14 1<br>15 1       | 20 2<br>21 2<br>22 2 | 28<br>29    |
|               |       |                 |       |        | 成绩统计分析<br>学生成绩排名                                                                            | r ♪<br>統计 ♪ |                                                                                    |                                            |                              | 四<br>五<br>六                           | 23<br>24<br>25                                       | 2<br>3<br>4 | 9<br>10<br>11 | 16 3<br>17 3<br>18 | 23 3<br>24 3<br>25   | 30          |
|               |       |                 | _     |        |                                                                                             |             |                                                                                    |                                            | Ψ 4                          | B                                     | 26                                                   | 5           | 12            | 19 3               | 26                   |             |

|          |               |   | ♦ 设置录入状态 | ♦ 设置录入时间 | ◆ 设置录入款闭 | ◆ 一键设置录入软币 | ◆ 设置录入级制 | ▲ 设置景入密码 ◆ 返回 | 保存状态 👼 发送 | 部件 <b>圣</b> 带出 C 输出录入 | - 南胡Exc |
|----------|---------------|---|----------|----------|----------|------------|----------|---------------|-----------|-----------------------|---------|
| "字年      | 2022-2023     |   | *学朋      | 2        |          | 校区         | 全部       | •             | 开课学院      | 材料工程学院                | ٦.      |
| 课程       | 可按课程号、中、英文名搜索 |   | 牧师       | 可按数工号、数据 | 诸称搜索     | 录入状态       | 全部       | *             | 密码设置状况    | 全部                    | ,       |
| 补考成绩录入级制 | 全部            | * | 总评级制     | 全部       | ٠        | 学生学院       | 全部       | *             |           |                       |         |
|          |               |   |          |          |          |            |          |               |           |                       | ±       |
| □        | 录入状态 录入教师     | 课 | £6       | 彈程       | 教学班名称    | 1 补书人数     | 学年 5     | 御 校区 开课学院     | 提         | RINA                  | 录入时间    |
|          |               |   |          |          |          |            | 请选择算选条件  | EI            |           |                       |         |
|          |               |   |          |          |          |            |          |               |           |                       |         |

|           |                   |           |              | <b>Q</b> 6 | 建量量入状态        | ✿ 设置录入  | 同 Q 设置景/ | (教师 <b>卒</b> - | - 键设置录入数师 【 | ▶ 设置常 | 2入级制 🔮                                                                                                    | 设置录入密码    | 0  | 返回保存 | 状态 圖 发送的 | 1914 2 号出 | G 輸出录/                                                                                                    | 入密码日      |
|-----------|-------------------|-----------|--------------|------------|---------------|---------|----------|----------------|-------------|-------|----------------------------------------------------------------------------------------------------|-----------|----|------|----------|-----------|----------------------------------------------------------------------------------------------------|-----------|
|           | •学年               | 2022-2023 | ٣            |            | *学期           | 2       |          | -              | 校区          | 全部    |                                                                                                    |           | ٣  |      | 开课学院     | 全部        |                                                                                                    |           |
|           | 课程                | 体育1       |              |            | 救师            | 可按数工号、  | 教师名称搜索   |                | 录入状态        | 全部    |                                                                                                    |           | Ŧ  |      | 密码设置状况   | 全部        |                                                                                                    |           |
| 21        | 考成結录入级            | 全部        | ٣            |            | 总评级制          | 全部      |          | ٣              | 学生学院        | 全部    |                                                                                                    |           | ٣  |      |          |           |                                                                                                    |           |
|           |                   |           |              |            |               |         |          |                |             |       |                                                                                                    |           |    |      |          |           | $\sim$ r                                                                                                    | _         |
|           |                   |           |              |            |               |         |          |                |             |       |                                                                                                    |           |    |      |          |           | _<[                                                                                                    |           |
| 2         | 密码设置状况            | 录入状态      | 录入教师         | 课程号        | i             | 果程      |          | 教学班            | 名称          |       | 补考人数                                                                                                    | 学年        | 学問 | 校区   | 开课学院     |           | 提交时间                                                                                                    |           |
| 2         | 未设置               | 锁定        | 邹两/20201533  | 41603      | 【补州           | #]体育1   | 经开 (新校区) | 2022-2023第     | 二学期补考考试体育1  |       | 4                                                                                                    | 2022-2023 | 2  | 经开(  | 体育部      |           |                                                                                                    |           |
| 2         | 未设置               | 锁定        | 温晴/20201604  | 41603      | <b>[</b> 414] | 5] 休育1  | 渭城 (校本部) | 2022-2023第     | 二学期补考考试体育1  |       | 12                                                                                                    | 2022-2023 | 2  | 渭城 ( | 体育部      |           |                                                                                                    |           |
| 2         | 未设置               | 锁定        | 汪聚伟/19881174 | 41603      | <b>[</b> 补/4] | 5] 体育1  | 渭城 (校本部) | 2022-2023第     | 二学期补考考试体育1  |       | 7                                                                                                    | 2022-2023 | 2  | 渭城(  | 体育部      |           |                                                                                                    |           |
| 2         | 未设置               | 锁定        | 王英英/19941172 | 41603      | [AM4]         | 5] 休育1  | 渭城 (校本部) | 2022-2023第     | 二学期补考考试体育1  |       | 3                                                                                                    | 2022-2023 | 2  | 渭城 ( | 体育部      |           |                                                                                                    |           |
| 2         | 未设置               | 锁定        | 董斌/19940264  | 41603      | [#/4]         | 5] 体育1  | 经开 (新校区) | 2022-2023第     | 二学期补考考试体育1  |       | 2                                                                                                    | 2022-2023 | 2  | 经开 ( | 体育部      |           |                                                                                                    |           |
| 2         | 未设置               | 锁定        | 史岩峰/20060727 | 41603      | [#/4]         | 9] 体育1  | 潭城 (校本部) | 2022-2023第     | 二学期补考考试体育1  |       | 1                                                                                                    | 2022-2023 | 2  | 渭城 ( | 体育部      |           |                                                                                                    |           |
| 1         | 未设置               | 领定        | 徐翠萍/20070752 | 41603      | [414]         | 9] 体育1  | 潭城 (校本部) | 2022-2023第:    | 二学期补考考试体育1  |       | 1                                                                                                    | 2022-2023 | 2  | 渭城 ( | 体育部      |           |                                                                                                    |           |
| 1         | 未设置               | 锁定        | 刘炯明/20211652 | 41603      | <b>除付</b> 杯]] | 約] 体育1  | 经开 (新校区) | 2022-2023第     | 二学期补考考试体育1  |       | 2                                                                                                    | 2022-2023 | 2  | 经开 ( | 体育部      |           |                                                                                                    |           |
| 1         | 未设置               | 锁定        | 徐小平/20211651 | 41603      | [#14]         | 5]体育1   | 经开 (新校区) | 2022-2023第     | 二学期补考考试体育1  |       | 2                                                                                                    | 2022-2023 | 2  | 经开 ( | 体育部      |           |                                                                                                    |           |
| 2         | 未设置               | 锁定        | 第四日/19980266 | 41603      | <b>[</b> 414] | 5】休育1   | 渭城 (校本部) | 2022-2023簿     | 二学期补考考试体育1  |       | 2                                                                                                    | 2022-2023 | 2  | 渭城 ( | 体育部      |           |                                                                                                    |           |
| 置寻<br>1、2 | 注入教师<br>主: 未选中学生, | 則接查词条件;   | Q置当前教学班成绩录入  | 教师为指定教师    | 5! 2、选中:<br>a | 学生,财设置进 | () < )   | 1 共1页          | ≥ M 15 V    | l     | it in the second second second second second second second second second second second second second second se | 教师        |    |      |          |           | 1                                                                                                    | - 10<br>× |
|           |                   |           |              |            | -             |         |          |                |             |       |                                                                                                    |           |    |      |          |           |                                                                                                    |           |
|           | 宇院王印              |           | •            | έł.        | 1 ±P          |         | •        |                | 年级 王即       |       |                                                                                                    |           |    | 班    | 2 22     |           | •                                                                                                    |           |
| 识         | 置情况 全部            |           | 选择教师         | 府          |               |         |          |                |             |       |                                                                                                    | ×         |    |      |          |           |                                                                                                    |           |
|           | 24 28             | 枚工号       |              | 所属机构 🖆     | 195           |         | • ~      | 教师             | 朱蓉英         |       |                                                                                                    |           |    |      |          |           | <u><u><u></u></u><u></u><u></u><u></u><u></u><u></u><u></u><u></u><u></u><u></u><u></u><u></u><u></u><u></u><u></u><u></u><u></u><u></u></u> | 0         |

1-1 共1条

确定 取消

3

N 《 | 1 共1页| 》 N 10 ▼

无数摄显元